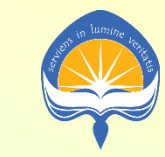

**UNIVERSITAS ATMA JAYA YOGYAKARTA** Fakultas Ilmu Sosial dan Ilmu Politik

# KEY IN KRS ONLINE

Semester Genap TA 2020/2021

Fakultas Ilmu Sosial dan Ilmu Politik Universitas Atma Jaya Yogyakarta

### Link terkait

- Key in KRS Online:
  - https://krs.uajy.ac.id/
- Pendaftaran Kelas Bayangan:
  - <u>https://siafisip.uajy.ac.id/bayanganMhs/</u>
- Sistem Informasi Bimbingan Akademik Mahasiswa:
  - <u>https://siafisip.uajy.ac.id/bimbinganMahasiswa/</u>
- Tutorial proses KRS Online
  - <u>https://fisip.uajy.ac.id/wp-content/uploads/2020/08/krs-online-s1-mhs.pdf</u>

### **3 Jalur Komunikasi**

- 1. Call Center KRS via WA text: **0813 9030 1799** 
  - Terkait: tidak bisa login, reset password, permohonan dispensasi.
- 2. CP HMPS Prodi Ilmu Komunikasi via WA text:

#### • Jessica - 0878 0343 6094

- Terkait: penawaran mata kuliah, jadwal, pembukaan kelas, permintaan Kelas Bayangan Prodi Ilmu Komunikasi
- 3. CP HMPS Prodi Sosiologi via WA text:
  - Shelma 081 337 215 770
    - Terkait: penawaran mata kuliah, jadwal, pembukaan kelas, permintaan Kelas Bayangan Prodi Sosiologi

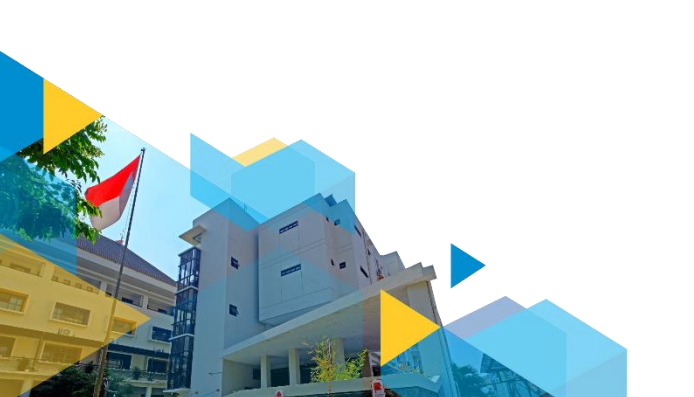

### Kelas Bayangan

- Merupakan usulan mahasiswa untuk dapat masuk ke dalam kelas MATA KULIAH WAJIB yang pada saat key in KRS semua opsi kelas m.k. wajib tersebut dinyatakan penuh oleh sistem.
- Kelas bayangan HANYA DIBUKA UNTUK MATA KULIAH WAJIB masing-masing program studi.
- Saat key in KRS, mahasiswa dapat mengajukan permohonan untuk masuk dalam Kelas Bayangan dengan menghubungi melalui WA text CP HMPS masing-masing prodi
  - HMPS Kom: Jessica 0878 0343 6094
  - HMPS Sos: Shelma 081337215770

- Bila permintaan Kelas Bayangan disetujui dan dibuka, mahasiswa WAJIB SEGERA mendaftar dengan mengisi form di web siafisip/mahasiswa/Kelas Bayangan KRS Online, atau di link <u>https://siafisip.uajy.ac.id/bayanganMhs/</u>
- Pengajuan dalam Kelas Bayangan akan dipertimbangkan oleh Program Studi dan yang disetujui akan diiputkan secara manual.

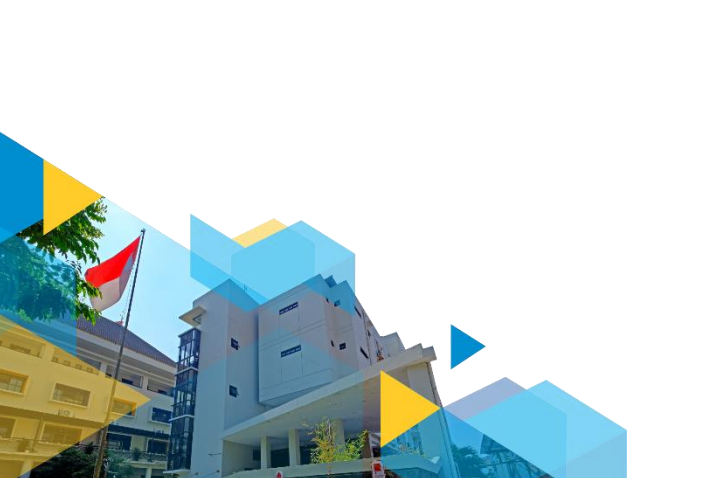

#### HAL-HAL YANG PERLU DIPERHATIKAN

- Sebelum Key In KRS
- Saat Key In KRS
- Sesudah Key In KRS

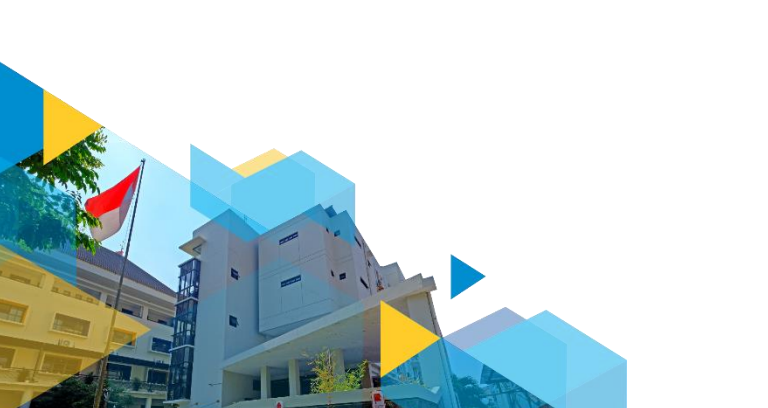

# **Sebelum Key In KRS**

- 1. Key in KRS hanya untuk mahasiswa yang memasuki semester dengan mata kuliah NONPAKET.
- 2. Pastikan telah menyelesaikan pembayaran SPP Tetap semester yang akan dijalani sesuai jadwal yang telah ditentukan oleh universitas.
- 3. Pastikan Form Mata Kuliah di SIBAMA statusnya sudah "DISETUJUI" DPA.
- 4. Cek Kembali mata kuliah yang diambil di SIBAMA, pastikan kembali sesuai dengan alur kurikulum.

- 5. Rancang mata kuliah yang telah disetujui di SIBAMA dan opsi kelas. Siapkan rancangan A, B, dan C bila kelas penuh.
- 6. Aturan yang perlu diperhatikan saat key in KRS tanpa perlu melakukan permintaan persetujuan/pengiriman Form ulang kepada DPA :
  - Bila kelas m.k. pilihan penuh, mahasiswa dapat mengganti dengan m.k. pilihan yang lain.
  - Bila seluruh kelas m.k. wajib penuh, mahasiswa dapat mengajukan permohonan penambahan kuota kelas atau pembukaan Kelas Bayangan melalui CP HMPS.
  - M.k. wajib yang telah dirancang di SIBAMA tidak boleh diganti dengan m.k. lain, namun boleh dibatalkan/didrop pengambilannya.
- 7. Baca dan cermati Tutorial Key In KRS Online.

### Saat Pelaksanaan Key In KRS

- 1. Prioritaskan input kelas mata kuliah wajib saat key KRS in sesuai dengan rancangan yang telah disetujui DPA di SIBAMA.
- 2. Bila **seluruh kelas MATA KULIAH WAJIB** yang akan dipilih penuh, mahasiswa dapat mengajukan permohonan penambahan kuota kelas atau usulan pembukaan Kelas Bayangan dengan menghubungi melalui text WA CP HMPS masing-masing prodi
  - HMPS Kom: HMPS Kom: Jessica 0878 0343 6094
  - HMPS Sos: Shelma 081337215770

- 3. Bila permintaan Kelas Bayangan disetujui dan dibuka, mahasiswa WAJIB SEGERA mendaftar dengan mengisi form di web siafisip/mahasiswa/Kelas Bayangan KRS Online, atau di link <u>https://siafisip.uajy.ac.id/bayanganMhs/</u>
- 4. Opsi lain: Kelas Bayangan tidak dibuka namun kuota kelas ditambah, maka mahasiswa tidak perlu input Kelas Bayangan.
- 5. Bila kelas **MATA KULIAH PILIHAN penuh**, mahasiswa dapat mengganti dengan mata kuliah pilihan lain meskipun berbeda dengan perencanaan di SIBAMA tanpa harus meminta persetujuan ulang dari DPA.

# Setelah Key In KRS

- 1. Bila terdapat perbedaan hasil key in m.k. dengan rancangan di SIBAMA sebelumnya, mahasiswa wajib menuliskan seluruh hasil input KRS kepada DPA melalui fitur "Pesan" di SIBAMA.
- 2. Download SBPK secara mandiri dan simpan bukti pengambilan kelas tersebut.
- Bagi yang baru pertama kali key in m.k. KKL, Internship, Skripsi, wajib melakukan key in dosen pembimbing pada hari Jumat, 5 Februari 2021 (Jadwal urutan dan mekanisme akan diinformasikan lebih lanjut melalui web FISIP)

### **Catatan Akhir...**

- 1. Pastikan akses internet lancar dan baik.
- 2. Pastikan jadwal dan ikuti proses sesuai jadwal.
- 3. Catat link yang perlu diakses dan CP terkait bila terjadi kendala.
- 4. Baca kembali tutorial akses situs terkait.
- 5. Key in KRS ini dapat dilakukan di mana saja selama sesuai jadwal dan menggunakan perangkat yang memiliki akses internet.
- 6. Jalani semua proses sesuai petunjuk dengan baik dan berintegritas.

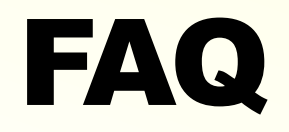

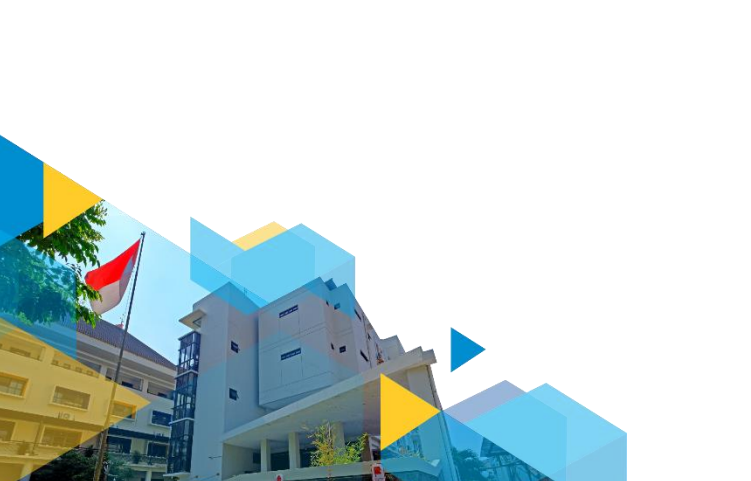

#### Kok saya tidak bisa akses krs.uajy.ac.id?

Ada kemungkinan:

- 1. Belum tercatat/memiliki status sebagai mahasiswa aktif.
- 2. Belum mengirim Form mata kuliah kepada DPA melalui SIBAMA (Sistem Informasi Bimbingan Akademik Mahasiswa yang dapat diakses melalui siafisip.uajy.ac.id)
- 3. Form pengajuan mata kuliah statusnya belum "Disetujui" DPA
- 4. Salah username dan password untuk login.
- 5. Login di luar jadwal yang telah ditentukan di buku pedoman.

# Bagaimana solusi pengaktifan status mahasiswa?

- 1. Pastikan telah membayar SPP Tetap semester Genap 2020/2021 sesuai jadwal yang ditetapkan universitas.
- 2. Proses pengaktifan membutuhkan waktu hingga 24 jam sejak pembayaran. Konfirmasi ke Kantor Keuangan bila hingga 24 jam status mahasiswa belum aktif.

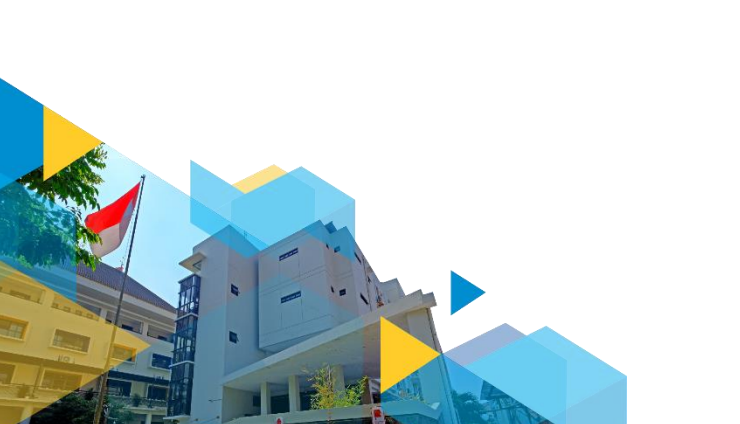

# Bagaimana bila Form yang diajukan belum disetujui DPA?

- 1. Pastikan mahasiswa mengirimkan pengajuan sesuai jadwal bimbingan akademik KRS menggunakan SIBAMA
- 2. Kontak Dosen Pembimbing Akademik
- 3. Bila belum ada respon dapat menghubungi melalui WA text Call Center di **0813 9030 1799**

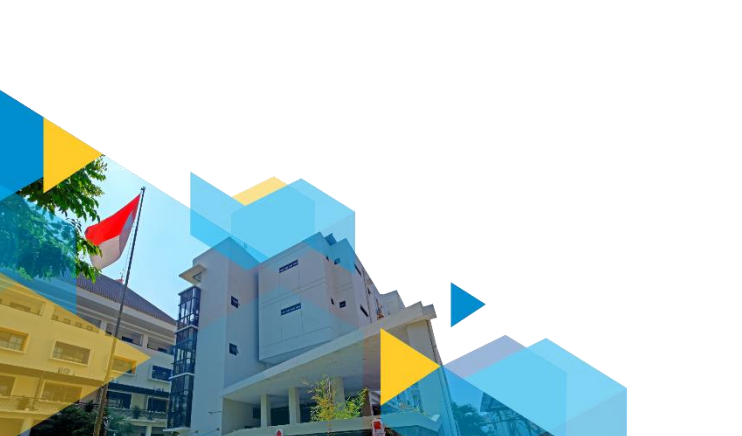

#### Bagaimana bila Lupa/Salah username dan password untuk login di sistem?

 Ajukan permohonan reset password melalui WA text Call Center di 0813 9030 1799 dengan format RESET PASSWORD SIATMA – NPM – Tanggal Lahir (format: YYYY/MM/DD)

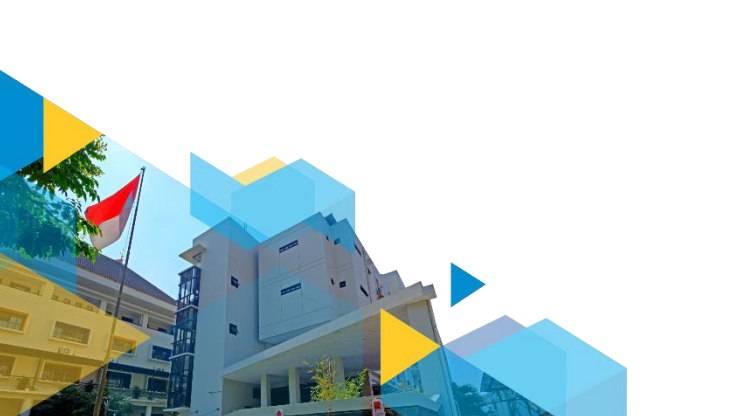

# Kelas m.k. Pilihan yang saya rancang sebelumnya penuh.

- 1. Mahasiswa dapat langsung mengganti dengan kelas m.k. Pilihan yang lain tanpa harus mendapat persetujuan dari DPA.
- 2. Mahasiswa membiarkan tidak mengambil m.k Pilihan pengganti, sehingga jumlah total pengambilan tidak penuh.

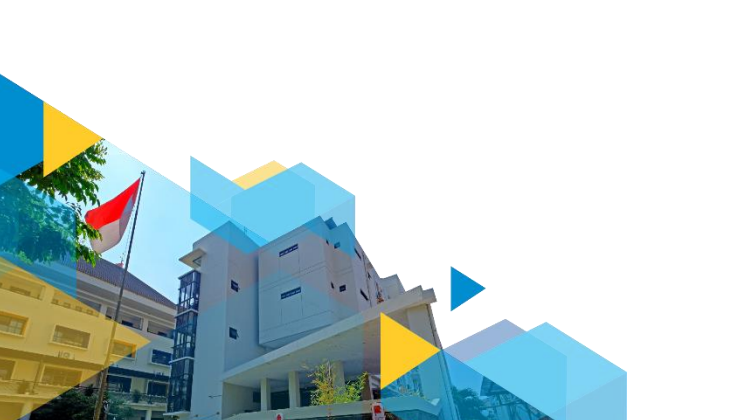

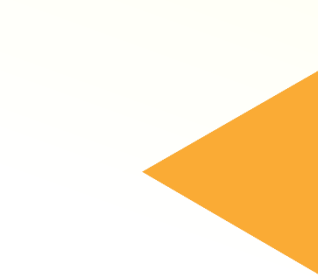

# Kelas m.k. Wajib yang saya rancang sebelumnya penuh.

- 1. Cek kelas lain untuk mata kuliah yang sama.
- 2. Bila masih tersedia, ambil kelas tersebut.
- 3. Bila tidak tersedia, segera kontak CP HMPS masing-masing Prodi untuk mengusulkan penambahan kuota atau mengajukan kelas bayangan.
  - HMPS Kom: Jessica 0878 0343 6094
  - HMPS Sos: Shelma 081337215770

- 4. Bila kuota kelas dibuka lagi, dapat segera diambil dan tidak perlu mendaftar di Kelas Bayangan.
- 5. Bila pembukaan kelas bayangan disetujui, SEGERA mendaftar dengan mengisi form di web siafisip/mahasiswa/Kelas Bayangan KRS Online, atau di link <a href="https://siafisip.uajy.ac.id/bayanganMhs/">https://siafisip.uajy.ac.id/bayanganMhs/</a>

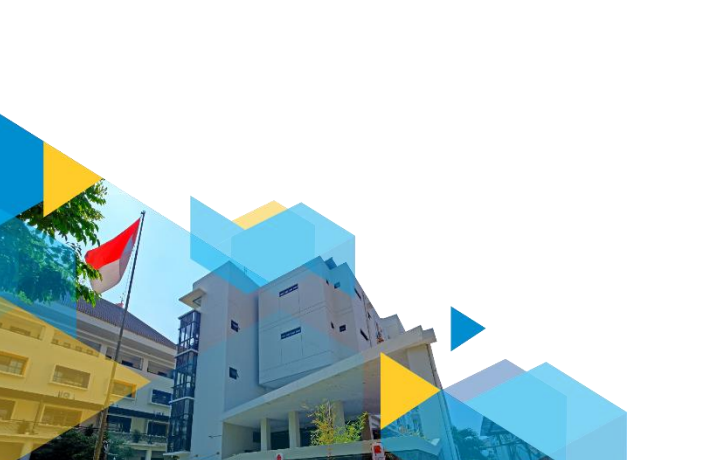

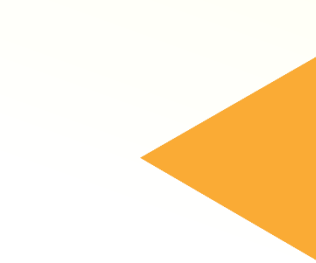

#### Kelas m.k. Pilihan yang saya pilih dinyatakan penuh, apakah bisa mendaftar Kelas Bayangan?

- 1. Tidak.
- 2. Kelas Bayangan tidak disediakan untuk m.k. Pilihan. Bila m.k. Pilihan penuh, mahasiswa dipersilakan mengambil/mengganti dengan m.k. Pilihan yang lain tanpa harus mendapatkan persetujuan dari DPA.

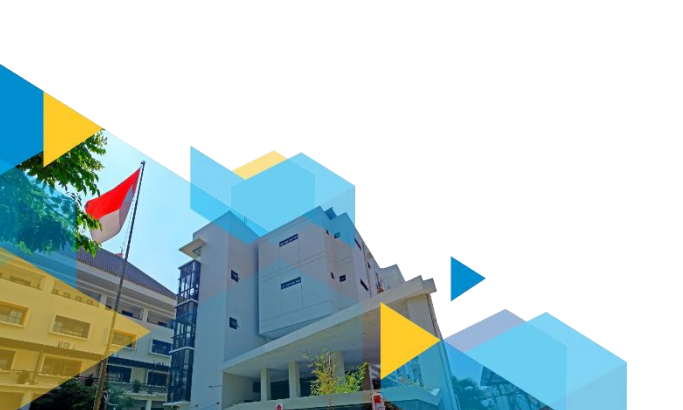

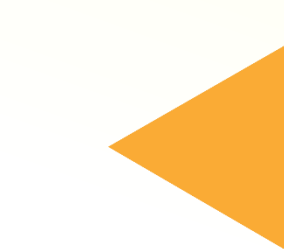

#### Saya tidak jadi mengambil m.k. Wajib seperti yang dirancang di SIBAMA.

- 1. Pembatalan dapat dilakukan dengan tidak menginput m.k. Wajib tersebut.
- 2. Hal ini juga berlaku untuk m.k. Pilihan. Dapat dibatalkan dengan tidak memilih dan menginput m.k. saat key in KRS.

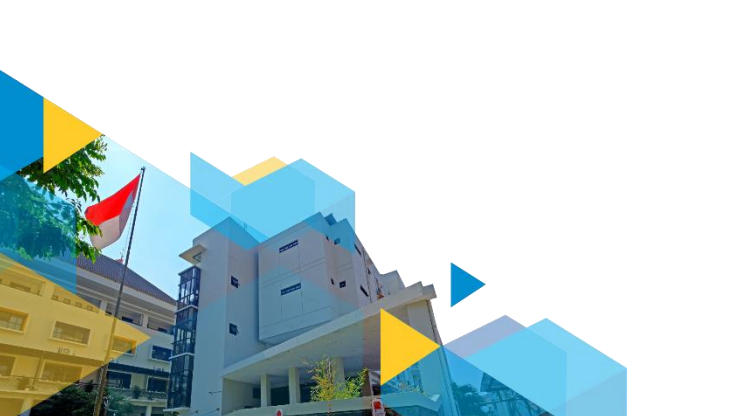

#### Selamat key in KRS Semoga lancar ©